### MicroEJ Platform Reference Implementation

Developer's Guide

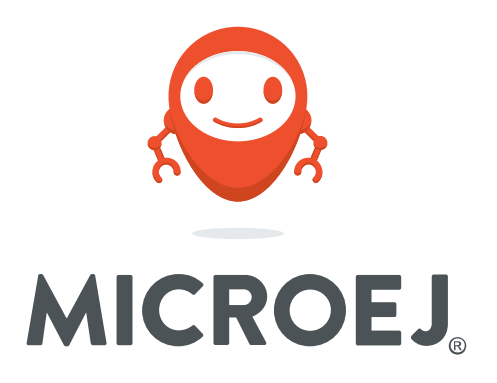

### ESP32WROVER 1.3.0

Reference: Version: Revision: TLT-0832-DGI-PlatformReferenceImplementation-ESP32WROVER 1.3.0 1.0.0

#### Confidentiality & Intellectual Property

All rights reserved. Information, technical data and tutorials contained in this document are confidential and proprietary under copyright Law of Industrial Smart Software Technology (IS2T S.A.) operating under the brand name MicroEJ<sup>®</sup>. Without written permission from IS2T S.A., *copying or sending parts of the document or the entire document by any means to third parties is not permitted*. Granted authorizations for using parts of the document or the entire document do not mean IS2T S.A. gives public full access rights.

The information contained herein is not warranted to be error-free. IS2T<sup>®</sup> and MicroEJ<sup>®</sup> and all relative logos are trademarks or registered trademarks of IS2T S.A. in France and other Countries.

Java<sup>™</sup> is Sun Microsystems' trademark for a technology for developing application software and deploying it in cross-platform, networked environments. When it is used in this documentation without adding the <sup>™</sup> symbol, it includes implementations of the technology by companies other than Sun.

Java<sup>™</sup>, all Java-based marks and all related logos are trademarks or registered trademarks of Sun Microsystems Inc, in the United States and other Countries.

Other trademarks are proprietary of their authors.

| Revision History |                     |  |  |
|------------------|---------------------|--|--|
| Revision 1.0.0   | September 27th 2018 |  |  |
| First release    |                     |  |  |

### Table of Contents

| 1. Introduction 1                                     |
|-------------------------------------------------------|
| 1.1. Intended Audience 1                              |
| 1.2. Scope 1                                          |
| 1.3. Prerequisites 1                                  |
| 2. Create and Use Your First MicroEJ Platform 2       |
| 2.1. Create a MicroEJ Platform 2                      |
| 2.2. Run an Example on the MicroEJ Simulator 4        |
| 2.2.1. Create Example 4                               |
| 2.2.2. Run Example 6                                  |
| 2.3. Run the Example on the ESP-WROVER-KIT V3 Board7  |
| 2.3.1. Compile MicroEJ Standalone Application7        |
| 2.3.2. Link and Deploy MicroEJ Standalone Application |
| 3. Specification 11                                   |
| 3.1. Overview 11                                      |
| 3.2. MicroEJ Platform Configuration 11                |
| 3.3. Platform Output stream 11                        |
| 3.4. RTOS Configuration 12                            |
| 3.5. Memories 12                                      |
| 3.6. Graphical User Interface 13                      |
| 3.6.1. Display 13                                     |
| 3.6.2. Inputs                                         |
| 3.7. Network 14                                       |
| 3.8. SSL                                              |
| 3.9. File System 15                                   |
| 3.10. Serial Communications 15                        |
| 3.10.1. UART Connector 15                             |
| 3.11. HAL                                             |
| 3.12. Espressif esp-idf 15                            |
| 4. Board Configuration 16                             |
| 4.1. Mandatory Connectors 16                          |
| 5. MicroEJ SDK Configuration 18                       |
| 5.1. Install MicroEJ SDK 18                           |
| 5.1.1. Download MicroEJ SDK 18                        |
| 6. Changelog 19                                       |
| 6.1. Version 1.3.0                                    |
| 6.2. Version 1.2.0                                    |
| 6.3. Version 1.1.0 19                                 |
| 6.4. Version 1.0.0                                    |

# List of Figures

| 2.1. MicroEJ Platform Reference Implementation Selection | 2  |
|----------------------------------------------------------|----|
| 2.2. New MicroEJ Platform Naming                         | 3  |
| 2.3. MicroEJ Platform Build                              | 4  |
| 2.4. MicroEJ Standalone Application Selection            | 5  |
| 2.5. MicroEJ Standalone Application Naming               | 5  |
| 2.6. MicroEJ Standalone Application Running              | 6  |
| 2.7. Execution on Device                                 | 7  |
| 2.8. MicroEJ SDK Project Selection                       | 8  |
| 2.9. MicroEJ SDK IDE                                     | 9  |
| 4.1. Mandatory Connectors                                | 17 |

### List of Tables

| 3.1. MCU Technical Specifications | 11   |
|-----------------------------------|------|
| 3.2. MicroEJ Configuration        | . 11 |
| 3.3. FreeRTOS Tasks               | . 12 |
| 3.4. Internal RAM (520 KB)        | . 13 |
| 3.5. External RAM: PSRAM (4 MB)   | . 13 |
| 3.6. External flash: QSPI (4 MB)  | . 13 |

# Chapter 1. Introduction

### 1.1. Intended Audience

The intended audience for this document are developers who wish to develop their first MicroEJ plaform with MicroEJ SDK and deploy a MicroEJ standalone application onto. Notes:

- This document is for the Espressif ESP-WROVER-KIT V3 board.
- This document is not a user guide for the C development environment used for the final application link. Please consult the supplier of the C development environment for more information.
- Please visit the website https://developer.microej.com for more information about ESP-WROVER-KIT V3 products (platforms, videos, examples, application notes, etc.).

### 1.2. Scope

This document describes, step by step, how to start your development with MicroEJ SDK

- Create a MicroEJ platform for ESP-WROVER-KIT V3 board.
- Run a MicroEJ standalone application on the MicroEJ simulator.
- Run a MicroEJ standalone application on the MicroEJ platform and deploy it on the ESP-WROVER-KIT V3 board.

### 1.3. Prerequisites

- PC with Windows 7 or later.
- The MicroEJ SDK environment must be installed.
- ESP-WROVER-KIT V3 board.
- A GNU-GCC-based C development environment. The examples are packaged ready to run using the MicroEJ SDK IDE (including CDT packaging), which this document assumes has been successfully installed. Please visit the website mentioned above to obtain a version of the MicroEJ SDK IDE. Note, however, that developers are free to use a different CDT packaging.

# Chapter 2. Create and Use Your First MicroEJ Platform

### 2.1. Create a MicroEJ Platform

The aim of this chapter is to create a MicroEJ platform from a MicroEJ architecture. The platform will then be used to run a MicroEJ standalone application in subsequent chapters.

Although it is possible to use MicroEJ SDK to create every aspect of a MicroEJ platform in accordance with specific requirements, in this chapter we will use a pre-packaged example of a MicroEJ platform that is already configured for the ESP-WROVER-KIT V3.

- Open MicroEJ SDK.
- Open the MicroEJ platform wizard: File > New > MicroEJ Platform Project.
- Select the MicroEJ architecture ESP32 GCC PSRAM from the combo box. A MicroEJ Platform Reference Implementation is available:

| Figure 2.1. MicroEJ Platform | Reference Implementation Selection |
|------------------------------|------------------------------------|
|                              |                                    |

| $\mathscr{J}$ Create a platform                                  | _ |                 | × |
|------------------------------------------------------------------|---|-----------------|---|
| Configure Target Architecture                                    |   | _               | ♦ |
| Configure Target Architecture                                    |   |                 |   |
| Target                                                           |   |                 |   |
| Architecture: Platform Architecture                              | ] | B <u>r</u> owse |   |
| Create from a platform reference implementation.                 |   |                 |   |
| ✓ ➢ Platform Reference Implementation                            |   |                 |   |
| V Name                                                           |   |                 |   |
| C Name                                                           |   |                 |   |
|                                                                  |   |                 |   |
|                                                                  |   |                 |   |
|                                                                  |   |                 |   |
|                                                                  |   |                 |   |
|                                                                  |   |                 |   |
|                                                                  |   |                 |   |
|                                                                  |   |                 | _ |
| Includes:<br>- MicroEJ OS Core Engine,                           |   |                 |   |
| - MicroEJ Simulator,<br>- Foundation libraries (EDC, B-ON, etc.) |   |                 |   |
| - Multi Applications mode,                                       |   |                 |   |
| - GUI modules (MicroUl, MWT, etc.),                              |   |                 |   |
| - Network modules,<br>- Network SSL modules,                     |   |                 |   |
| - File System modules.                                           |   |                 |   |
| Comes with a BSP project for XXX board.                          |   |                 |   |
|                                                                  |   |                 |   |
|                                                                  |   |                 | ~ |
| (?) < Back Next > Finish                                         |   | Cancel          |   |
|                                                                  |   | Curree          |   |

- Select the MicroEJ platform SingleApp for the ESP-WROVER-KIT V3 from the combo box.
- Click on Next. Give a name which be used as prefix for all MicroEJ platform projects. For instance: MyPlatform.

| Figure 2.2. | New MicroEJ | Platform | Naming |
|-------------|-------------|----------|--------|
|-------------|-------------|----------|--------|

| 🖑 Create a pl                | atform                                 |                   |                | _ |       | ×  |
|------------------------------|----------------------------------------|-------------------|----------------|---|-------|----|
| Configure p<br>Configure pla | latform properties<br>tform properties |                   |                |   |       | \$ |
| - Platform Pro               | nerties                                |                   |                |   |       |    |
| Device*:                     | Platform                               |                   |                |   |       |    |
| Name*:                       | MyPlatform                             |                   |                |   |       |    |
| Version*:                    | 1.0.0                                  |                   |                |   |       |    |
| Provider*:                   | MicroEJ                                |                   |                |   |       |    |
| Vendor URL:                  | http://developer.micro                 | ej.com/4.0/sdk/li | icense         |   |       |    |
|                              |                                        |                   |                |   |       |    |
| ?                            | < <u>B</u> ack                         | Next >            | <u>F</u> inish |   | Cance | I  |

- Click on Finish. The selected example is imported as several projects prefixed by the given name:
  - ESP32WROVER-MyPlatform-GNUv52\_xtensa-esp32-psram-configuration: Contains the platform reference implementation configuration description. Some modules are described in a specific sub-folder / with some optional configuration files (.properties and / or .xml).
  - ESP32WROVER-MyPlatform-GNUv52\_xtensa-esp32-psram-bsp: Contains a ready-to-use BSP software project for the ESP-WROVER-KIT V3 board, including a MicroEJ SDK project, an implementation of MicroEJ core engine (and extensions) port on FreeRTOS RTOS and the ESP-WROVER-KIT V3 board support package.
  - ESP32WROVER-MyPlatform-GNUv52\_xtensa-esp32-psram-fp: Contains the board description and images for the MicroEJ simulator. This project is updated once the platform is built.

The MicroEJ platform configuration file is automatically opened.

• From the MicroEJ platform configuration file, click on the link Build Platform

#### Figure 2.3. MicroEJ Platform Build

| latform Pro   | perties                                      | Platform Content                                                                                            |
|---------------|----------------------------------------------|----------------------------------------------------------------------------------------------------|
| General infor | mation about this platform.                  | The content of the platform is composed of two parts:                                                       |
| Device:       | Board                                        | Environment: select the architecture.                                                                       |
| Name:         | MyPlatform                                   | Modules: select modules to import in the platform.                                                          |
| /ersion:      | 2.1.1                                        | Platform Configuration                                                                                      |
| Provider :    | MicroEJ                                      | Once the content of the platform is chosen, it can be<br>configured.                                        |
| /endor URL:   | http://developer.microej.com/4.0/sdk/license | 2 Configuration                                                                                             |
|               |                                              | Each module can be configured creating a folder with its nam<br>along the .platform file. It could contain: |
|               |                                              | <ul> <li>an optional [module].properties file,</li> </ul>                                                   |
|               |                                              | <ul> <li>optional module specific files and folders.</li> </ul>                                             |
|               |                                              | Modifying one these files requires to build the platform again.                                             |
|               |                                              | Build                                                                                                    |
|               |                                              | Generate and test the platform.                                                                             |
|               |                                              | Build Platform: The new platform is now available and visible in Available Platforms                        |

The build starts. This step may take several minutes. You can see the progress of the build steps in the MicroEJ console. Please wait for the final message:

| BUILD SUCCESSFUL |
|------------------|
|                  |

At the end of the execution the MicroEJ platform is fully built for the ESP-WROVER-KIT V3 board and is ready to be linked into the MicroEJ SDK project. Its name is ESP32WROVER-MyPlat-form-GNUv52\_xtensa-esp32-psram.

The MicroEJ platform is now ready for use and available in the MicroEJ platforms list of your MicroEJ repository (Windows > Preferences > MicroEJ > Platforms in work-space).

### 2.2. Run an Example on the MicroEJ Simulator

The aim of this chapter is to create a MicroEJ standalone application from a built-in example. Initially, this example will run on the MicroEJ simulator. Then, in the next section, this application will be compiled and deployed on the ESP-WROVER-KIT V3 board using the MicroEJ platform.

### 2.2.1. Create Example

- Open MicroEJ SDK.
- Open the File > New > MicroEJ Standalone Example Project menu.

- Select the MicroEJ platform ESP32WROVER-MyPlatform-GNUv52\_xtensa-esp32-psram from the combo box.
- Select the example Samples > Getting Started > Hello World.

Figure 2.4. MicroEJ Standalone Application Selection

| e |
|---|
|   |
| ^ |
|   |
| v |
|   |

• Click on Next. The next page suggests a name for the new project.

Figure 2.5. MicroEJ Standalone Application Naming

| Sew MicroEJ Standalone Example Project            |          |                |                | _              |      | ×  |
|---------------------------------------------------|----------|----------------|----------------|----------------|------|----|
| Create a MicroEJ Project<br>Enter a project name. |          |                |                |                | T    |    |
|                                                   |          |                |                |                |      |    |
| Project Name:                                     | MyHelloW | /orldSample    |                |                |      |    |
|                                                   |          |                |                |                |      |    |
|                                                   |          |                |                |                |      |    |
|                                                   |          |                |                |                |      |    |
|                                                   |          |                |                |                |      |    |
|                                                   |          |                |                |                |      |    |
|                                                   |          |                |                |                |      |    |
|                                                   |          |                |                |                |      |    |
|                                                   |          |                |                |                |      |    |
|                                                   |          |                |                |                |      |    |
|                                                   |          |                |                |                |      |    |
|                                                   |          |                |                |                |      |    |
|                                                   |          |                |                |                |      |    |
|                                                   |          |                |                |                |      |    |
|                                                   |          |                |                |                |      |    |
|                                                   |          |                |                |                |      |    |
|                                                   |          |                |                |                |      |    |
|                                                   |          |                |                |                |      |    |
| ?                                                 |          | < <u>B</u> ack | <u>N</u> ext > | <u>F</u> inish | Canc | el |

• Click on Finish. The selected example is imported into a project with the given name. The main class (the class which contains the main() method) is automatically opened.

### 2.2.2. Run Example

- Select the project in the Package Explorer tree
- Right-click on this project and select Run As > MicroEJ Application

Figure 2.6. MicroEJ Standalone Application Running

| 🛱 Package Explor                                                                                                    | er 🛛     |                      | J HelloWo | orld.java 🖾   |            |                       |                    |
|----------------------------------------------------------------------------------------------------|----------|----------------------|-----------|---------------|------------|-----------------------|--------------------|
|                                                                                                    |          | <b>□ 😒</b> 🗸         | 2⊕ *      | Java          |            |                       |                    |
| Description of the second second s |          | New                  | 8 nac     | kame com is   | 2t.        | examples.edc.hell     | 0;                 |
| New<br>Calleta                                                                                                    |          |                      |           |               | L .        |                       |                    |
|                                                                                                    |          | Go Into              |           |               |            |                       |                    |
|                                                                                                    |          | Open in New Windo    | w         |               | nes        | sage "Hello World     | i.a.               |
|                                                                                                    |          | Open Type Hierarch   | y         | F4            | Ι.,        |                       |                    |
|                                                                                                    |          | Show In              |           | Alt+Shift+W ► | 110        | oWorld {              |                    |
|                                                                                                    | D        | Сору                 |           | Ctrl+C        | ic         | void main(String      | [] args) {         |
|                                                                                                    | Þ        | Copy Qualified Nam   | e         |               | ou         | t.println("Hello )    | World !");         |
|                                                                                                    | ß        | Paste                |           | Ctrl+V        |            |                       |                    |
|                                                                                                    | ×        | Delete               |           | Delete        | L .        |                       |                    |
|                                                                                                    |          | Build Path           |           | •             | 1          |                       |                    |
|                                                                                                    |          | Source               |           | Alt+Shift+S ▶ | L .        |                       |                    |
|                                                                                                    |          | Refactor             |           | Alt+Shift+T ▶ | L .        |                       |                    |
|                                                                                                    |          |                      |           |               |            |                       |                    |
|                                                                                                    | <u>è</u> | Import               |           |               | L .        |                       |                    |
|                                                                                                    | È        | Export               |           |               |            |                       |                    |
|                                                                                                    | S        | Refresh              |           | F5            | L .        |                       |                    |
|                                                                                                    |          | Close Project        |           |               | L .        |                       |                    |
|                                                                                                    |          | Close Unrelated Proj | ects      |               | 1          |                       |                    |
|                                                                                                    |          | Assign Working Sets  |           |               | L .        |                       |                    |
|                                                                                                    |          | Run As               |           | •             | <b>W</b> J | 1 Java Applet         | Alt+Shift+X, A     |
|                                                                                                    |          | Debug As             |           | ۱.            | J          | 2 Java Application    | Alt+Shift+X, J     |
|                                                                                                    |          | Profile As           |           | +             | J          | 3 MicroEJ Application | Alt+Shift+X, M     |
|                                                                                                    |          | Validate             |           |               |            | Run Configurations    |                    |
|                                                                                                    | 0        | Build with EasyAnt   |           |               | _          | Kun configurations    |                    |
|                                                                                                    |          | Restore from Local H | listory   |               | 5          | P Front Panel Preview | History 🦨 Search 🤔 |
|                                                                                                    | æ        | JAutodoc             |           | •             |            |                       |                    |
|                                                                                                    |          |                      |           |               |            |                       |                    |

The application starts. It is executed on the MicroEJ simulator of the selected MicroEJ platform (ESP32WROVER-MyPlatform-GNUv52\_xtensa-esp32-psram). The result of the test is printed in the console:

Hello World !

## 2.3. Run the Example on the ESP-WROVER-KIT V3 Board

### 2.3.1. Compile MicroEJ Standalone Application

- Open the run dialog (Run > Run configurations...).
- Select the MicroEJ Application launcher HelloWorld.
- Open Execution tab.
- Select Execute on Device.

#### Figure 2.7. Execution on Device

| 0                                                                                                    | Run Configurations                                                                                                    | ×                  |
|----------------------------------------------------------------------------------------------------|----------------------------------------------------------------------------------------------------|--------------------|
| Create, manage, and run config                                                                                                    | jurations                                                                                                    |                    |
| Image: Specific text       © C/C++ Application       JU JUnit       ▶ Launch Group       JMicroEJ Application       JHEIDWorld       ▶ The HeidWorld       ▶ The MicroEJ Tool | Name       HelloWorld         Image: Main & Execution       Image: Configuration image: Source image: Common         Target       Platform         Execution       Execution         Execution       Execute on Device         Core Engine Mode:       Default         Settings:       Default         Settings:       Default | Browse             |
| Filter matched 19 of 24 items                                                                                                    | Options Output folder: \${workspace_loc}/MyHelloWorldSample Clean intermediate files Revent Revent Bun                                                                                                    | Browse Apply Close |

- Open Configuration tab and sub menu Target > Deploy. By default, an option is set to deploy the application library at a location known by the third-party IDE. If you want to deploy it elsewhere, unselect this option and enter your output path in the field below.
- Click Run: the application is compiled, and the compilation result (an ELF file) is copied into a well known location in the workspace. The MicroEJ SDK BSP project will search for it there when it performs the final link.

### 2.3.2. Link and Deploy MicroEJ Standalone Application

The aim of the final step is to:

- Compile the BSP project (such as drivers).
- Link the BSP and the others libraries (MicroEJ Core Engine, C stacks, MicroEJ standalone application etc.).
- Deploy a MicroEJ standalone application on the ESP-WROVER-KIT V3 board.

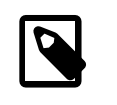

Note

This final step uses MicroEJ SDK.

The following steps are performed within MicroEJ.

• In MicroEJ SDK, expand the project ESP32WROVER-MyPlatform-GNUv52\_xtensa-esp32-psrambsp and the folder Projects/microej. A MicroEJ SDK project file (.cproject) is available.

Figure 2.8. MicroEJ SDK Project Selection

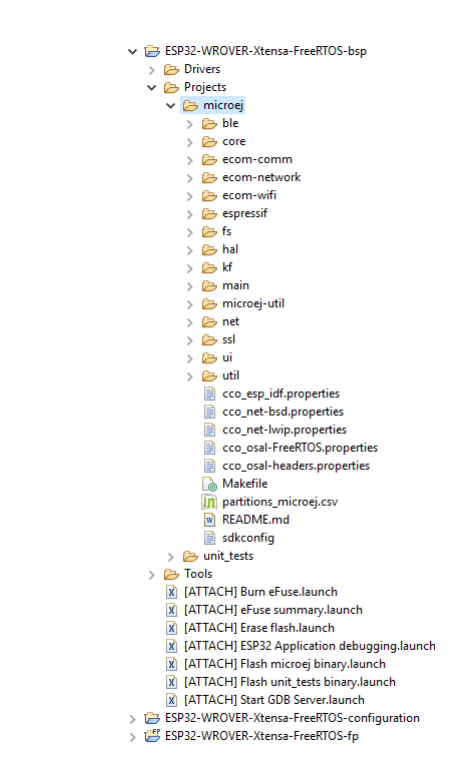

Espressif tools installation procedure:

- Download https://dl.espressif.com/dl/ esp32\_win32\_msys2\_environment\_and\_toolchain-20180110.zip and unzip its content to ESP32WROVER-MyPlatform-GNUv52\_xtensa-esp32-psram-bsp/Tools
- Download https://dl.espressif.com/dl/openocd-esp32-win32-a859564.zip and unzip its content to ESP32WROVER-MyPlatform-GNUv52\_xtensa-esp32-psram-bsp/ Tools
- Download https://zadig.akeo.ie/downloads/zadig-2.3.exe and copy it to ESP32WROVER-MyPlatform-GNUv52\_xtensa-esp32-psram-bsp/Tools/ zadig
- Refresh the ESP32WROVER-MyPlatform-GNUv52\_xtensa-esp32-psrambsp/Tools folder in Eclipse. Then, ESP32 tools is now installed.

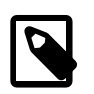

#### Note

For more details, please refers to the following documentation: https://docs.espressif.com/projects/esp-idf/en/v3.0.4/get-started/index.html#setup-toolchain.

Import this project in your MicroEJ SDK workspace. Go to File > Import... > General > Existing Projects into Workspace and click on Next button. Click on the Select root directory: radio button and then on Browse button. Select the path associated to ESP32WROVER-MyPlatform-GNUv52\_xtensa-esp32-psrambsp/Projects/microej and click on OK button. Select themicroej project in the Projects list. Verify that the Copy projects into workspace checkbox is not checked and click on Finish button. The BSP project is now imported in your current workspace. It can be built by selecting it in the workspace projects list and click on Project > Build Project.

The following steps are performed within MicroEJ SDK.

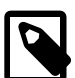

#### Note

The target board can be flashed using Espressif bootloader. Please follow the Espressif documentation for more details (https://docs.espressif.com/projects/esp-idf/en/v3.0.4/get-started/index.html#build-and-flash)

#### • Figure 2.9. MicroEJ SDK IDE

| MicroEJ ESP32-WROVER platform - ESP32-WROVER-XI | ensa-FreeRTOS-bsp/Projects/microej/core/src/microjvm_main.c - MicroEJ® SDK                                                                                                    |     | – 🗆 ×                                                                                                    |
|-------------------------------------------------|----------------------------------------------------------------------------------------------------|-----|----------------------------------------------------------------------------------------------------|
| Eile Edit Source Refactor Navigate Search Proje | ect <u>R</u> un <u>W</u> indow <u>H</u> elp                                                                                                    |     |                                                                                                    |
| 📑 - 🔄 🐚   📾 🔞 🖘 - 🛈 - 💁 - 🖶 🎯                   | ▼ 29 @ タ ▼ 29 20 19 1 1 1 1 1 1 1 1 1 1 1 1 1 1 1 1 1 1                                                                                                    |     | Quick Access 🔡 📸                                                                                                    |
| 😫 Package Explorer 😫 🐮 Type Hierarchy 👘 🗖       | 🖻 microjvm_main.c 🕺                                                                                                    | - 8 | 😰 MicroEJ Resource Cen 😥 😐 🗖                                                                                                    |
| Package Explorer: 23                            | <pre>L@ micry/m_main: 23 L# @/* 15 ** Generic VH main function 16 */ 170 void micry/m_main(void) 18 { 19 // training/m_main(void) 13 // training/m_main(void) 23 // training/m_main(void) 24 // training/m_main(void) 25 // training/m_main(void) 26 // training/m_main(void) 27 // for entry VH 28 // for entry VH 29 // for entry VH 29 // for entry VH 20 // for entry VH 20 // fo</pre> | × × | Image: Source Cen       23       □         hype filter text       >       >         >       ●       Javadoc         >       ●       Online Resources |
|                                                 |                                                                                                    |     |                                                                                                    |
|                                                 |                                                                                                    |     | ~                                                                                                    |
| < >                                             | <                                                                                                    |     | >                                                                                                    |
| IT OM                                           | Writable Smart Insert 1:1                                                                                                    |     |                                                                                                    |

Build the MicroEJ SDK project by clicking on the menu Project > Build target. The project is compiled and linked. See "Mandatory Connectors" to use the right connectors.

The application starts. The result of the execution is output on printf COM port. (See "Mandatory Connectors" to use the right connectors). Congratulations, you have deployed a MicroEJ standalone application on a MicroEJ platform.

# **Chapter 3. Specification**

## 3.1. Overview

MicroEJ platform on ESP-WROVER-KIT V3 is based on board support package provided by Espressif: (esp-idf-3.0.zip SourceForge website [https://github.com/espressif/esp-idf/releases/tag/v3.0]). It includes FreeRTOS, a graphical user interface, a TCP/IP network connection, a file system on SD-Card and some custom GPIOs. MicroEJ platform has been built MicroEJ SDK 4.1.5 IDE.

# 3.2. MicroEJ Platform Configuration

MicroEJ platform is based on MicroEJ architecture for ESP32.

#### Table 3.1. MCU Technical Specifications

| MCU architecture | Xtensa LX6 dual-core (ESP32-D0WDQ6) |
|------------------|-------------------------------------|
| MCU Clock speed  | 240 MHz                             |
| Internal RAM     | 520 KB                              |
| External Flash   | 4 MB (QSPI)                         |
| External RAM     | 4 MB (PSRAM)                        |

MicroEJ platform uses several architecture extensions. The following table illustrates the MicroEJ architecture and extensions versions.

#### Table 3.2. MicroEJ Configuration

| Version |
|---------|
| 7.9.0   |
| 11.1.2  |
| 8.1.4   |
| 4.0.2   |
| 2.0.1   |
| 2.0.3   |
|         |

### 3.3. Platform Output stream

MicroEJ platform uses JP4 connector as output print stream. This COM port is connected to the DC0 for device TX and GND.

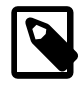

#### Implementation Note

The COM port is also used as the output stream for the *printf* calls.

The COM port uses the following parameters:

- Baudrate: 115200
- Data bits bits: 8
- Parity bits: None
- Stop bits: 1
- Flow control: None

## 3.4. RTOS Configuration

MicroEJ platform uses FreeRTOS 8.2.0. RTOS uses a heap to allocate all its objects: tasks stacks, task monitors, semaphores etc. The heap size is: 45 KB and is allocated in internal RAM. The following table illustrates the available tasks and their stack size.

| Task name           | Size   | Priority |
|---------------------|--------|----------|
| RTOS idle task      | 1 KB   | 0        |
| RTOS timer          | 2 KB   | 24       |
| Core Engine         | 21 KB  | 8        |
| SPI Master          | 7 KB   | 9        |
| Network Delegate    | 4 KB   | 9        |
| Async Netconn       | 2 KB   | 12       |
| Filesystem Delegate | 7 KB   | 12       |
| LCD Transfer        | 3 KB   | 9        |
| Framerate           | 3 KB   | 3        |
| System Monitor      | 4 KB   | 23       |
| LwIP TCP/IP         | 2.5 KB | 18       |
| BlueDroid btc       | 3.5 KB | 19       |
| BlueDroid btu       | 4.5 KB | 20       |
| BlueDroid hciH4     | 2.5 KB | 21       |
| BlueDroid hci       | 2.5 KB | 22       |
| Application main    | 4 KB   | 1        |
| CPU dport           | 768 B  | 5        |
| ESP Timer           | 4 KB   | 22       |
| Event loop          | 2.5 KB | 20       |
| CPU ipc             | 1 KB   | 24       |

#### Table 3.3. FreeRTOS Tasks

### 3.5. Memories

MicroEJ Plaform uses several internal and external memories. The following table illustrates the MCU and board memory layouts and sizes fixed by the MicroEJ platform.

#### Table 3.4. Internal RAM (520 KB)

| Section Name                                | Size                              |
|---------------------------------------------|-----------------------------------|
| MicroEJ standalone application stack blocks | 512 * <i>n</i> bytes <sup>a</sup> |
| Pre-installed MicroEJ sandboxed application | <i>n</i> bytes <sup>b</sup>       |
| MicroEJ platform internal heap              | <i>n</i> bytes <sup>c</sup>       |
| Any RW                                      | <i>n</i> bytes <sup>d</sup>       |
| MicroEJ standalone application heaps        | 1536 KB <sup>e</sup>              |

<sup>a</sup> *n* is the number of stack blocks defined in MicroEJ Application launcher options.

 $^{\rm b}\,n$  depends on the size defined in MicroEJ Application launcher options.

<sup>c</sup> *n* depends on memory configuration set in MicroEJ Application launcher options.

<sup>d</sup> *n* depends on MicroEJ application libraries used.

<sup>e</sup> Maximum size of the addition of MicroEJ heap size and MicroEJ immortal heap size. These sizes are defined in MicroEJ Application launcher options.

#### Table 3.5. External RAM: PSRAM (4 MB)

| Section Name                      | Size                    |
|-----------------------------------|-------------------------|
| Display buffers                   | 150 KB                  |
| Multi applications working buffer | 1 MB                    |
| SSL buffers                       | Linked to C malloc heap |

#### Table 3.6. External flash: QSPI (4 MB)

| Section Name                             | Size                        |
|------------------------------------------|-----------------------------|
| Any RO                                   | <i>n</i> bytes <sup>a</sup> |
| MicroEJ standalone application resources | <i>n</i> bytes <sup>b</sup> |

<sup>a</sup> *n* depends on MicroEJ application, MicroEJ libraries, Board support package, RTOS, drivers, etc.

<sup>b</sup> *n* is the size of all MicroEJ standalone application resources.

### 3.6. Graphical User Interface

MicroEJ platform features a graphical user interface. It includes a display, two user LEDs and a runtime PNG decoder.

### 3.6.1. Display

The display module drives a 320 x 240 LCD display. The pixel format is 16 bits-per-pixel. The display device is clocked at 60Hz and it is connected to the MCU via a SPI link, clocked at 80MHz for ST7789V LCD display and at 33MHz for ILI9341V LCD display.

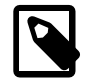

#### Implementation Note

The display stack implementation uses the direct single-buffering mode, as the LCD is connected via SPI and cannot access any memory mapped in the MCU address space. Because of the HW implementation, updating the display buffer will most likely result in "noisy" rendering and flickering, as the LCD displays the current frame from its own memory, while the MCU sends the content of the new frame via SPI.

The back buffer is located in external PSRAM. The size depends on the display size in pixels and on the number of bits-per-pixel (BPP):

bufferSize = width \* height \* bpp / 8;,where:

- width is the display width in pixels: 320
- height is the display width in pixels: 240
- bpp is the number of bits-per-pixel: 16

```
The buffers size is 150 KB.
```

MicroUI requires a RAM buffer to store the dynamic images data. A dynamic is an image decoded at runtime (PNG image) or an image created by the MicroEJ application thanks the API Image.create(width, height). This buffer is located in external RAM.

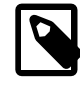

#### Implementation Note

This buffer is called "images heap". An image buffer size follows the same rule than the LCD buffer (see before).

### 3.6.2. Inputs

User leds: The board provides an RGB matrix with 3 colored LEDs (red, green, blue), but for the user the green LED is not available, as it uses a GPIO multiplexed with a MicroSD pin. So, from the user perspective:

- LED 0: Blue LED of the RGB matrix
- LED 1 Red LED of the RGB matrix

### 3.7. Network

MicroEJ plaform features a network interface with Wi-Fi as an underlying hardware media. A limited number of 16 sockets could be used for TCP connections, 16 for TCP listening (server) connections and 16 for UDP connections. A DHCP client could be activated to retrieve IP address. All DNS requests could be handled by a MicroEJ software implementation or a native one.

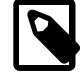

#### Implementation Note

MicroEJ platform uses LwIP v2.0.0 contained in the Espressif esp-idf SDK. This implementation uses the Espressif SDK heap dynamic memory allocator for all its memory allocation. The TCP MSS is 1436 bytes. The network portage use a BSD (Berkley Software Distribution) API with select feature. A mechanism named async netconn, with a dedicated task, is used to request non blocking operations and wait for completion or timeout.

The DHCP client is handled by LwIP and the DNS features use a MicroEJ software implementation.

## 3.8. SSL

MicroEJ platform features a network secure interface. Available secured protocols are SSL 3.0, TLS 1.0, TLS 1.1, TLS 1.2. Supported keys and certificates formats are PKCS#5 and PKCS#12, PEM or DER encoded.

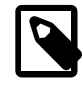

#### **Implementation Note**

MicroEJ platform uses mbedTLS v2.6.0. mbedTLS uses a dynamic heap linked to Espressif implementation to store certificates.

### 3.9. File System

MicroEJ plaform features a file system interface. A SD card is used for the storage (previously formated to a FAT32 file system). Up to 2 files could be opened simultaneously.

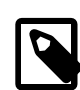

Implementation Note

MicroEJ platform uses FatFS R0.13a.

## 3.10. Serial Communications

### 3.10.1. UART Connector

MicroEJ platform does not provide any serial connection.

### 3.11. HAL

MicroEJ platform includes a stubbed implementation of HAL library low level API at present.

### 3.12. Espressif esp-idf

MicroEJ platform includes a Java foundation library that directly mapped few C functions of the Espressif esp-idf board support package (BSP).

# Chapter 4. Board Configuration

ESP-WROVER-KIT V3 provides several connectors, each connector is used by the MicroEJ Core Engine itself or by a foundation library.

### 4.1. Mandatory Connectors

ESP-WROVER-KIT V3 provides a multi function USB port used as:

- Power supply connector
- Probe connector
- Virtual COM port (for Espressif bootloader traces only)

First of all, take a FTDI USB wire. Connect it to your PC and launch a the serial sniffer software of your choice. Link FTDI RX on D0 pin of the JP4 connector of the ESP-WROVER-KIT V3 and do not forget the ground. Ensure the *Power Supply jumper* JP7 is fit to the second option: *USB 5V*. Check that the J3 connector is placed on ON. Then just plug a mini-USB cable to a computer to power on the board, be able to program an application on it and to see Espressif bootloader traces.

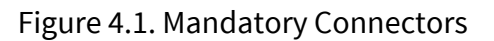

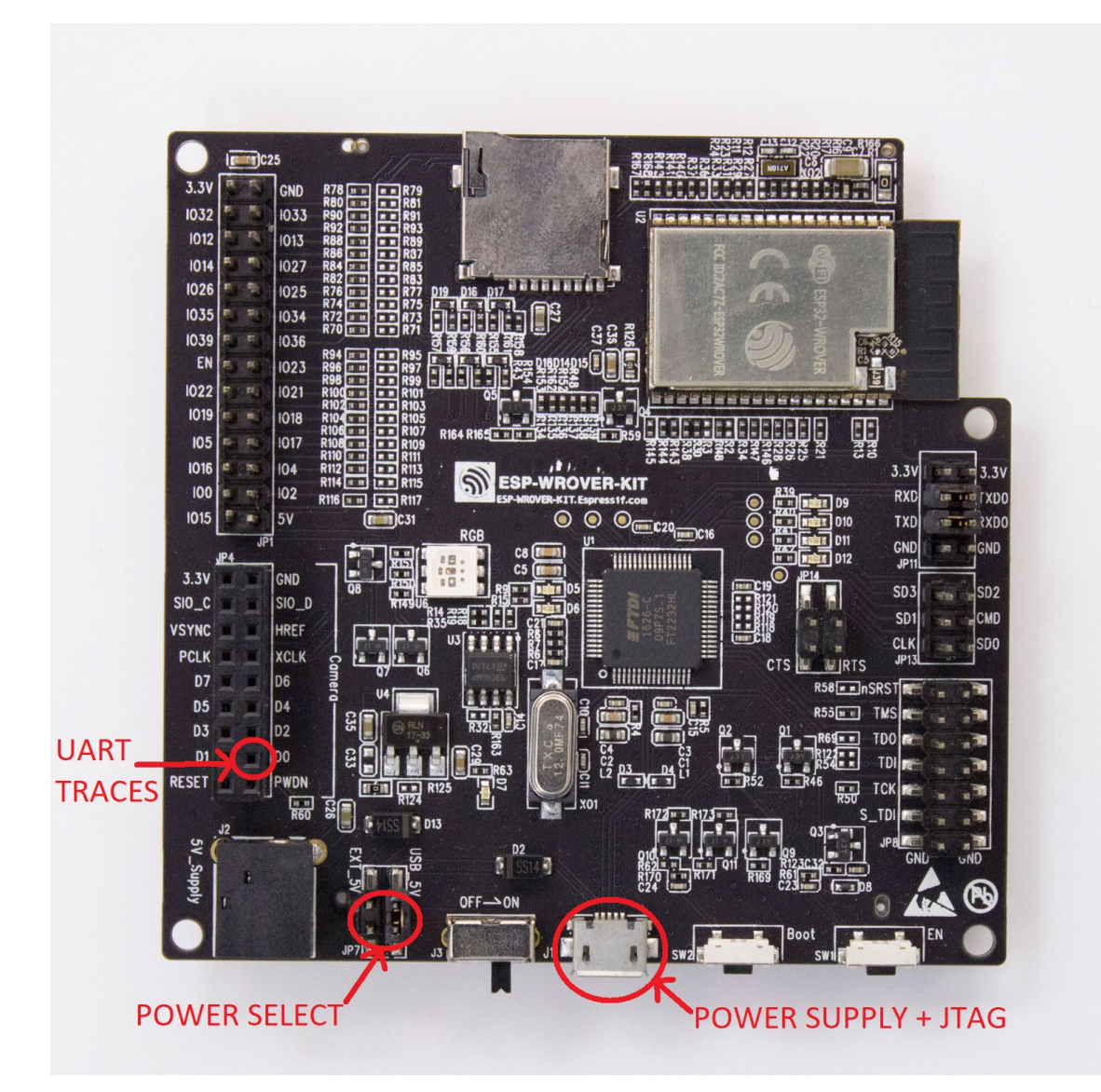

# Chapter 5. MicroEJ SDK Configuration

# 5.1. Install MicroEJ SDK

This section describes how to install a MicroEJ SDK development environment.

### 5.1.1. Download MicroEJ SDK

- Gotohttps://developer.microej.com/getting-started-sdk.html.
- Press the Download MicroEJ SDK button.
- Download the executable file (e.g. MicroEJ-SDK-Installer-Win64-4.1.5.exe).
- Run executable file and follow the installation steps. A new application named MicroEJ SDK 4.1.5 shall have been installed.

# Chapter 6. Changelog

### 6.1. Version 1.3.0

Features:

- Java System.out.println trace output on a new UART (USB COM port no longer used).
- Add Java ESP32 esp-idf foundation library.
- Enable SNI 1.3 non immortal access feature

#### Bug fixes:

- LwIP issue that leads to lockup
- Net multi-thread access issues
- UI low level port do not support all LCD modules that can be included in ESP32-WROVER-KIT V3
- C stack overflow during complex TLS handshake

### 6.2. Version 1.2.0

Features:

- Wi-Fi throughput enhancement.
- Add UI MicroEJ pack and provides a device port.
- Add FS MicroEJ pack and provides a device port on SD card.

#### Bug fixes:

• Failure when trying to launch a Wi-Fi scan after mount and dismount.

### 6.3. Version 1.1.0

Features:

- Add HAL MicroEJ pack and provides a stubbed implementation.
- Add JPF MicroEJ platform.
- Update esptool MicroEJTool error messages.

#### Bug fixes:

• Failures when trying to attach a GDB debug session.

## 6.4. Version 1.0.0

Initial release of the platform.